【EBSCO】の「学認」でのアクセス例

※学認でのアクセスは、現在契約しているリソースの内、学認対応可能なもの限定です。

| EBSCO                                                                                                    |                                                                                                    |                                                |
|----------------------------------------------------------------------------------------------------|----------------------------------------------------------------------------------------------------|------------------------------------------------|
| Sign In User ID Password Forgot your MyEBSCO password?                                                                                                    |                                                                                                    |                                                |
| Sign In                                                                                                    | ☐ ☐ ☐ ☐ ☐ ☐ ☐ ☐ ☐ ☐ ☐ ☐ ☐ ☐ ☐ ☐ ☐ ☐ ☐                                                                               | ır institution」をクリック                           |
| Access through your institution of the second second secon | tion                                                                                                    |                                                |
| C Sign in with Clever                                                                                                    |                                                                                                    |                                                |
| =                                                                                                    | EBSCO                                                                                                    | 은 Q 😝 Contact us                               |
| Q, Bearch by nam                                                                                                    | Let's find your institution                                                                                         |                                                |
|                                                                                                    | ✓ Use my location<br>Also available: The EBSCO Mobile app.<br>ess your library's content from anywhere at any time. | Tokai University<br>と入力<br>TOKAI UNIV<br>などでも可 |
| PDCOO     IF+11500     IF+1500     IF+1500             | - 941-оёщаятыны, прот-<br>сиолт, <u>вляжили</u> б                                                                   | Sin Bill FATD Cookie EEUANS X                  |

| =                                              | EBSCO     | 은 Q @ Contact us |
|------------------------------------------------|-----------|------------------|
| Let's find your institution                    |           |                  |
| Q. Tokai University                            | ×         |                  |
| Vise my location                               |           |                  |
| Alto available: The EBSCO Mobile app.          |           |                  |
| Access your library's content from anywhere ac | any time. |                  |

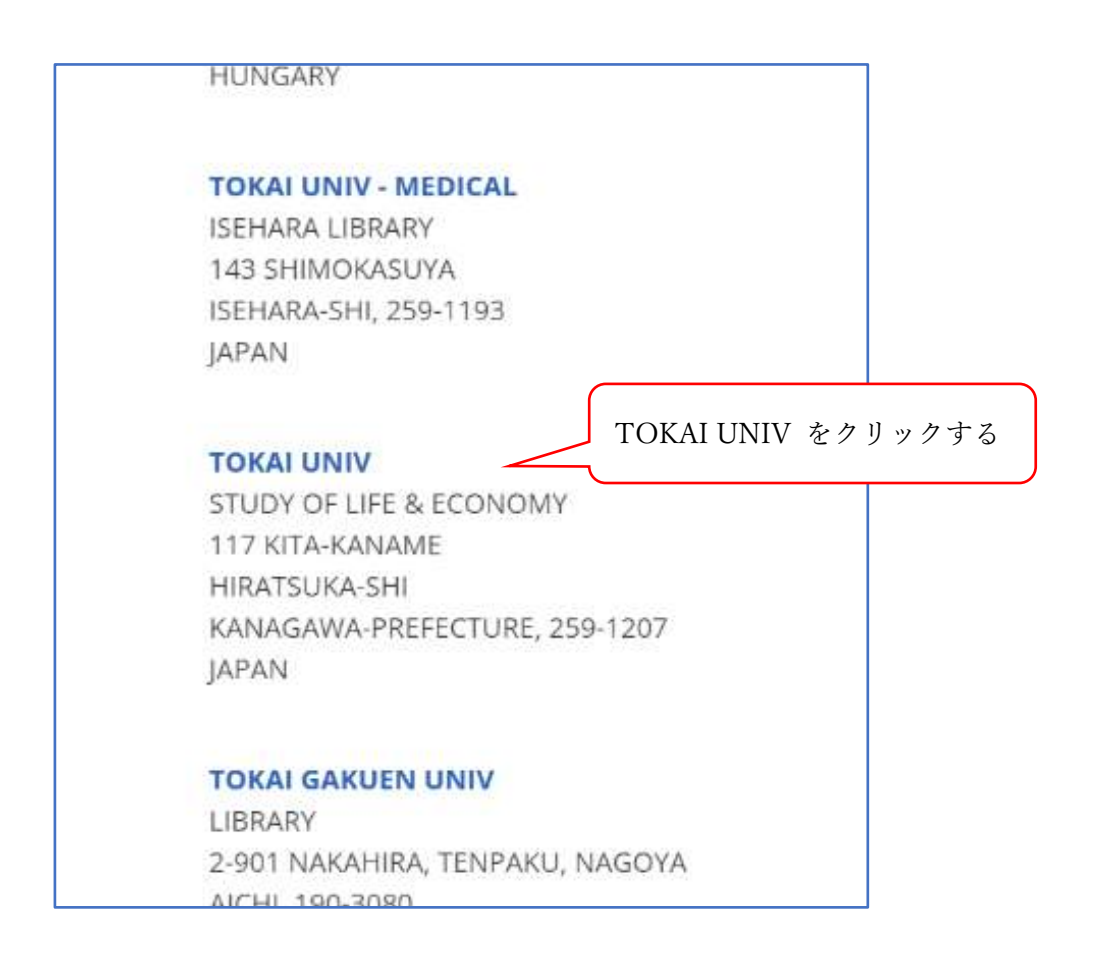

| EBSCO                                                |                         |   |                                                      |                                  |               |
|------------------------------------------------------|-------------------------|---|------------------------------------------------------|----------------------------------|---------------|
| Sign In                                              |                         |   |                                                      |                                  |               |
| User ID                                              |                         |   |                                                      |                                  |               |
| Password                                             |                         | _ |                                                      |                                  |               |
| Forgot your MyEBSCO passwo                           | ord?                    |   |                                                      |                                  |               |
| s                                                    | Sign In                 |   |                                                      |                                  |               |
|                                                      | 0r                      | Γ |                                                      |                                  |               |
| Access th                                            | trough your institution | > | もう一度「Ac<br>をクリック                                     | ccess through you                | ur insti      |
| G Sig                                                | n in with Google        |   |                                                      |                                  |               |
| C Sig                                                | gn in with Clever       |   |                                                      |                                  |               |
|                                                      |                         |   |                                                      |                                  |               |
| 1-#&                                                 |                         |   | 「ユーザ名」「<br>「Login」をク                                 | 「パスワード」 な<br>リック                 | を入力し          |
| ユーザ&<br>バスワード                                        |                         |   | 「ユーザ名」「<br>「Login」をク                                 | 「パスワード」 な<br>リック                 | を入力           |
| ユーザネ<br>バスウード                                        |                         |   | 「ユーザ名」「<br>「Login」をク<br>教職員<br>→教職員ポー                | 「パスワード」 な<br>リック                 | を入力  <br>) ログ |
| ユーザ&<br>パスウード<br>ログインを記録しませ                          |                         |   | 「ユーザ名」「<br>「Login」をク<br>教職員<br>→教職員ポー<br>と同じもの       | 「パスワード」を<br>リック<br>-タル(大学 PC」    | を入力し<br>)ログ   |
| ユーザ名<br>バスウード<br>ログインを記録しませ<br>当点する情報を再成表<br>を頑沢します。 |                         |   | 「ユーザ名」「<br>「Login」をク<br>教職員<br>→教職員ポー<br>と同じもの<br>学生 | -<br>パスワード」を<br>リック<br>-タル(大学 PC | を入力 l<br>)ログ  |

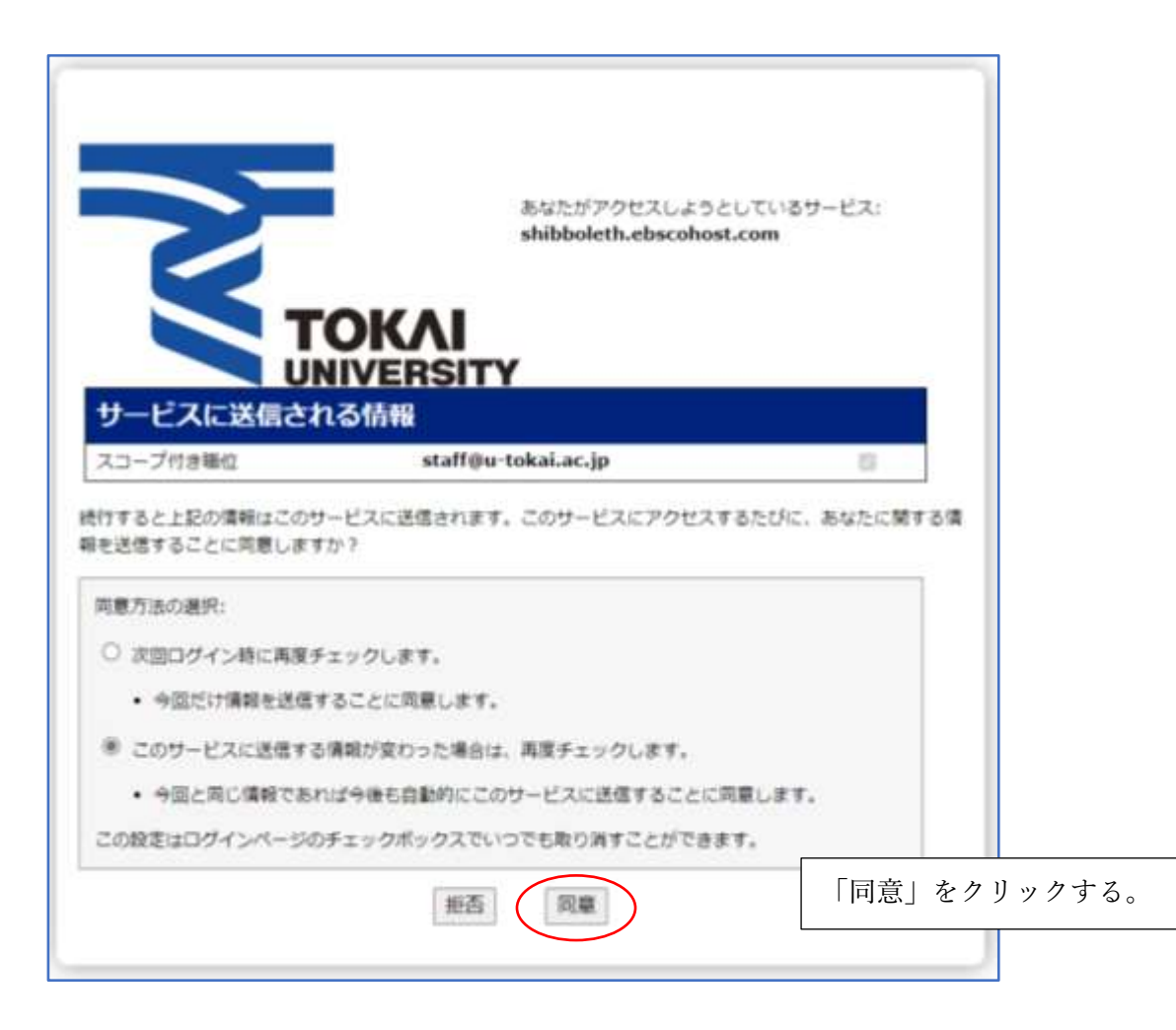

## <PC のアクセス後の画面例>

| 新規總索 辞書        | 電子書籍        | サインイン 🤷 フォルダ ユーザー設定 言語・ ヘルプ |
|----------------|-------------|-----------------------------|
|                | 検索中 eBook C | TOKAI UNIV SHONAN<br>logout |
|                |             | フィールドの選択 (オプション) ・ 検索       |
|                | AND +       | フィールドの選択 (オプション) - クリア で    |
|                | AND +       | フィールドの選択 (オプション) ・ (+) -    |
|                | 基本域素 詳細的    | 至。<br>検売調歴                  |
| 💷 eBo          | ok コレクシ     | ヨン                          |
| カテゴリ           | J別検索        | ハイライト すべて表示                 |
| 芸術と建築<br>伝記および | 回想録         | Squeak занаявоня нася нася  |